# **Operating Manual**

# Temperature Controller RE 57, RE 77 & RE 96

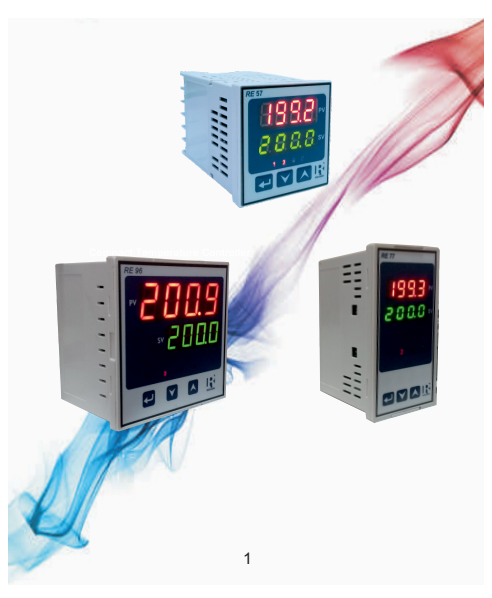

# Read & understand this manual before using the instrument

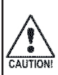

The proper and safe operation of device assumes that the operating instructions are read and the safety warnings given in the various section mounting ,electrical connection, commissioning are observed.

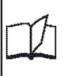

All operations concerning installation, electrical connection, commissioning must be carried out by qualified, skilled person and national regulations for prevention of accidents must be observed.

#### 2-60-006-00-00611\_Rev.C - 07/2018

# **Temperature Controller**

# INDEX

| Section | Contents                                  |  |  |  |  |  |
|---------|-------------------------------------------|--|--|--|--|--|
| 1.      | Introduction                              |  |  |  |  |  |
| 2.      | Scope of delivery                         |  |  |  |  |  |
| 3.      | Accessories                               |  |  |  |  |  |
| 4.      | Installation                              |  |  |  |  |  |
|         | 4.1 EMC Installation Requirements         |  |  |  |  |  |
|         | 4.2 Case Dimension & Panel Cut Out        |  |  |  |  |  |
|         | 4.3 Wiring                                |  |  |  |  |  |
|         | 4.4 Auxiliary Supply                      |  |  |  |  |  |
|         | 4.5 Fusing                                |  |  |  |  |  |
|         | 4.6 Earth / Ground Connection             |  |  |  |  |  |
| 5.      | Connection Diagrams                       |  |  |  |  |  |
| 6.      | Programming                               |  |  |  |  |  |
|         | 6.1 Setpoint Programming                  |  |  |  |  |  |
|         | 6.2 Setup Parameter Programming           |  |  |  |  |  |
|         | 6.3 Cancel Change of Value                |  |  |  |  |  |
|         | 6.4 Menu Exit                             |  |  |  |  |  |
|         | 6.5 Setup Screens                         |  |  |  |  |  |
|         | 6.6 Service Parameter                     |  |  |  |  |  |
| _       | 6.7 Setup Parameters                      |  |  |  |  |  |
| 7.      | Controller Input and Output               |  |  |  |  |  |
|         | 7.1 Measuring Input                       |  |  |  |  |  |
|         | 7.2 Outputs                               |  |  |  |  |  |
| 8.      | Control Algorithm                         |  |  |  |  |  |
|         | 8.1 ON-OFF Algorithm                      |  |  |  |  |  |
|         | 8.2 PID Algorithm                         |  |  |  |  |  |
|         | 8.2.1 Self lunning (Auto lunning)         |  |  |  |  |  |
|         | 8.2.2 Tunning of PID parameter in case of |  |  |  |  |  |
|         | a dissatisfying control                   |  |  |  |  |  |

- 9. Alarms
- 10. Timer Function
  - 10.1 Tolerance Band (t.band)
  - 10.2 Timer Functions (timr)
- 11. Additional Functions
  - 11.1 Control Signal Monitoring
  - 11.2 Manual Control
  - 11.3 Digital Filter
- 12. Factory Reset Function
- 13. Technical Data

# 1.Introduction

The RE series controller is used for temperature control in plastics, food & dehydration industries where the temperature stabilization is necessary. It has universal inputs like RTD sensors , Thermocouple sensors & standard linear signals like voltage /current.

The controller has two 7 segment displays for seperate indication of process value (PV) and the setpoint (SP) with proper annunciation of output/alarm signal as well as the mode of the controller.

RE series provides PID & ON/OFF control algorithm as well as different types of alarm .It has two outputs which can be configured for control as well as for alarm or both can be configured as alarm.

The meter can be configured onsite though use of front keys as well as through the USB (using PRKAB). The front panel has has three keys for user interface

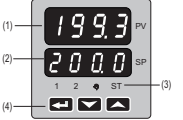

- (3) Indications
  - 1 output 1 status .
  - Manual mode .

- 7 Segment display (Process value) Four digit ,Red, Decimal point configurable also used for operator prompting(display of setup menu)
- (2) 7 Segment display (Setpoint value) four-digit. Green: also used for display of other features and setup parameter values in setup)
  - 2 Output 2 status.
  - ST Self tunina

(4) - Keys

Configuration of setup parameter & scrolling through additional features

- 2. Scope of delivery
- Controller
- Terminal Protection Cap
- Swivel Clips (02 nos)
- Operating Manual
- Interface definition

#### 3 Accessories

USB Interface: PC interface with PRKAB converter and USB cable for configuration of meter. This has to be order separately.

#### 4.Installation

#### A) RE57

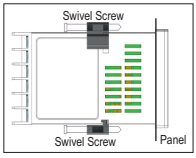

# B) RE77

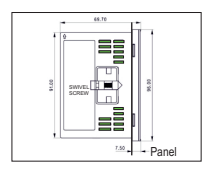

# C) RE96

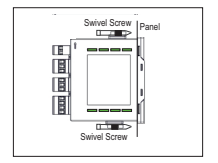

#### Caution:

In the interest of safety and functionality this product must be installed by a qualified engineer, abiding by any local regulations. Voltages dangerous to human life are present at some of the terminal connections of this unit. Ensure that all supplies are de-energised before attempting any connection or disconnection. These products therefore external fuses therefore external fuses must be used to ensure safety under fault conditions.

Push the meter in panel slot (size 45 x 45 mm, 45 x 92 & 92x92)for RE 57,RE77&RE96 respectively . Mount the meter with the help of provided swivel screws as shown in figure.

The front of the enclosure conforms to IP54. Additional protection to the panel may be obtained by the use of an Optional panel gasket. The terminals at the rear of the product should be protected from liquids.

The Controller should be mounted in a reasonably stable ambient temperature and where the operating temperature is within the range -20° to 70° C. Vibration should be kept to a minimum and the product should not be mounted where it will be subjected to excess of sunlight.

#### 4.1. EMC Installation Requirements

This product has been designed to product. meet the certification of the EU directives when installed to a good code of practice for EMC in industrial environments, e.g.

1. Screened output and low signal input leads or have provision for fitting RF suppression components. such as ferrite absorbers. line filters etc., in the event that RF fields cause problems.

Note: It is good practice to install sensitive electronic instruments that are performing critical functions, in EMC enclosures that protect against electrical interference which could cause a disturbance in function.

2.Avoid routing leads alongside cables and products that are, or could be a source of interference

3.To protect the product against permanent damage, surge transients must be limited to 2kV pk. It is good EMC practice to suppress differential surges to 2kV at the source. The unit has been designed to automatically recover in the event of a high level of transients. In extreme circumstances it may be necessary to temporarily disconnect the auxiliary supply for a period of greater than 5 seconds to restore correct operation.

4.ESD precautions must be taken at all times when handling this

# 4.2.Case Dimension & Panel Cut Out

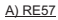

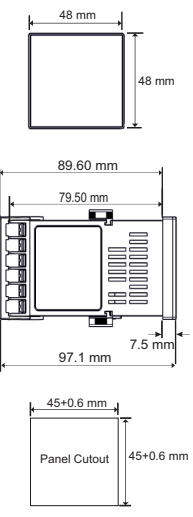

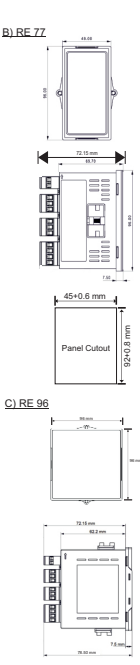

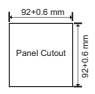

# 4.3. Wiring

Input connections are made directly to screw-type terminals with indirect wire pressure. Numbering is clearly marked on the connector . Choice of cable should meet local regulations.

Note: It is recommended to use wire with lug for connection with meter.

#### 4.4. Auxiliary Supply

Meter should ideally be powered from a dedicated supply, however powered from the signal source, provided the source remains within it may be the limits of the chosen auxiliary voltage range. A switch or circuit may be used in closed proximity to the equipment and within easy reach of operator. Disconnecting device used must meet thr IEC-60947-1 and IEC-60947-3 requirement.

#### 4.5. Fusing

It is recommended that all voltage lines are fitted with 1A HRC fuses.

#### 4.6 Earth / Ground Connection

For safety reason, ensure proper grounding of panel.

#### 5. Connection Diagrams

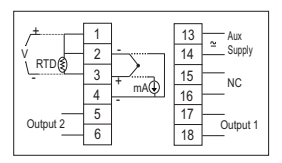

#### Input Signals

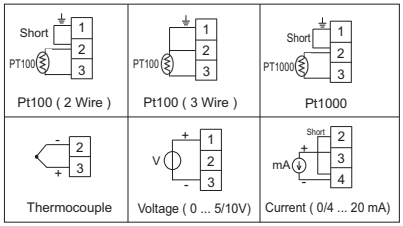

#### **Output Signals**

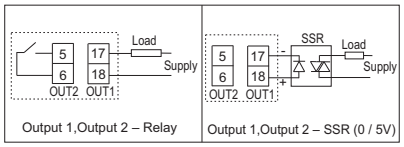

#### 6.Programming : 6.1. Setpoint Programming :

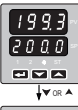

In main display screen, press Up key or Down Key to enter into setpoint edit mode.

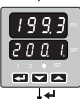

When setpoint edit mode is enable, last digit decimal point start blinking. Use Up key and Down key to scroll the value

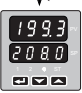

Press Enter key to confirmation setpoint value.

Note: Setpoint Inhibit function needs to be disable while programming of setpoint through display.

6. 2. Setup Parameter Programming :

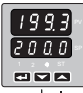

In main display screen, press & hold Enter key for approx. 5 sec to enter into setup edit mode.

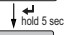

nΡ 

hold 5 sec If setup is password protected, user has to enter the correct password to enter into the setup edit mode. With entry of incorrect password, user can only read the setup parameter values(editing is prohibited) then setup menu is appear on the display.

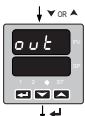

Use Up Key & Down Key to scroll through different setup menu parameter.

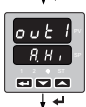

To enter into the sub-menu of display menu , press Enter key.

Use Up Key & Down Key to scroll through different submenu parameter.

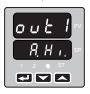

Press Enter key to edit the value of submenu parameter value. value will start blinking in edit mode. Use Up Key & Down Key to scroll value.

To cancel the changes before confirming, press Up key

Press Enter key to confirm the parameter value.

and Down Key simultaneously.

# 6.3. Cancel Change of value

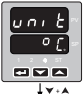

cancel the change

# 6.4. Menu Exit

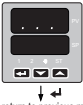

To exit from the setup menu or to return to the main menu from the sub menu, select the display screen with dot and press Enter Key.

return to previous menu

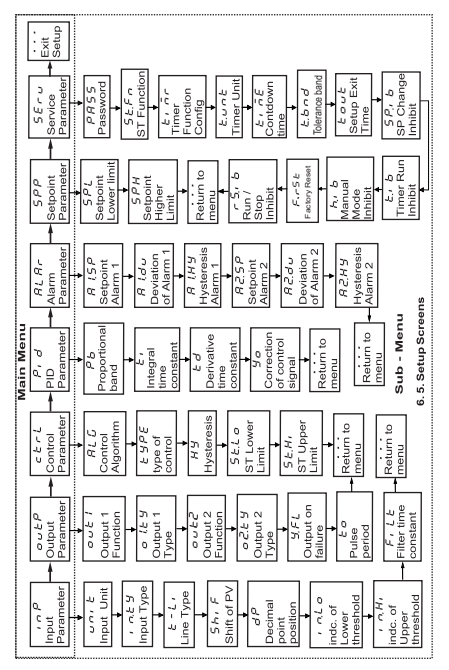

#### 6.6. Service Parameter

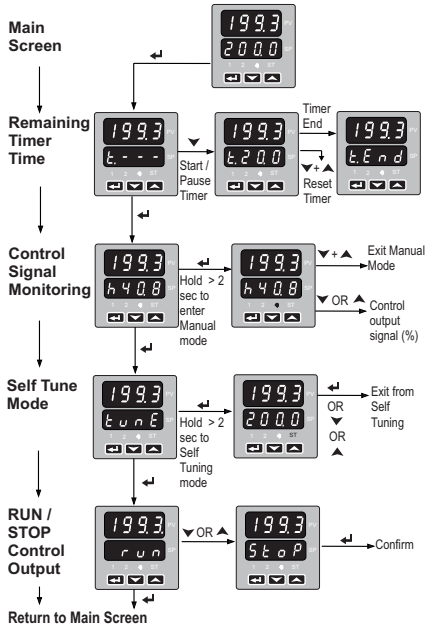

#### **Remaining Timer Time**

Press Down Key to start timer or Pause timer. When timer is pause, timer value start blinking. Press Up key and Down key simultaneously to reset timer. When timer countdown is finish, display shows t.End. Note: Set Timer inhibit function to disable, for accessing timer function.

#### Control Signal Monitoring / Manual Mode Entry

This screen shows the output control signal in %.

Press & hold Enter key for approx 2 sec to enter into Manual control mode. In manual mode, hand symbol 🕈 starts blinking.

Use Up key or Down Key to set the output control signal(%).

Press Up Key & Down key simultaneously to exit from manual mode control.

Note: Set Manual mode inhibit function to disable to start timer.

#### Self tune (Auto tune) Mode

Press & hold Enter key for approx 2 sec to enter into self tuning mode. In self tuning mode ST symbol will start blinking.

Pressing any key during self tuning will exit tune mode with showing error message on display.

Note: Set ST inhibit function to disable, for accessing timer function.

#### **RUN/STOP Control Output**

Press Up key or Down Key to change control output state. Press Enter key for confirmation.

Note: Set Run/Stop inhibit function to disable, for accessing RUN/STOP function .

| Symbol  | Parameter description                                 | Default | Range                                                                                                    |                    |  |  |  |  |  |
|---------|-------------------------------------------------------|---------|----------------------------------------------------------------------------------------------------|--------------------|--|--|--|--|--|
|         |                                                       | setting | Sensors                                                                                                    | Linear input       |  |  |  |  |  |
| inp Inp | inp Input parameter                                   |         |                                                                                                    |                    |  |  |  |  |  |
| unit    | Unit                                                  | °C      | °C: Degree Celsius<br>°F: Degree Fahrenheit<br>PU: physical units                                                                                                    | PU: physical units |  |  |  |  |  |
| inty    | Type of main input                                    | pt1     | pt1: Pt00<br>pt0: Pt000<br>pt0: Pt000<br>Et Ihermocuple of J type<br>Et Ihermocuple of X type<br>Ets: thermocuple of X type<br>Ets: thermocuple of 8 type<br>Ets: thermocuple of 8 type<br>Ets: thermocuple of |                    |  |  |  |  |  |
| t-Li    | Line type for the sensor<br>Pt100                     | 2-p     | 2-p: 2-wire<br>3-p: 3-wire                                                                                                    |                    |  |  |  |  |  |
| sHif    | measured value shift of the<br>main input             | 0.0 °C  | -100.0100.0 °C<br>(-180.0180.0 °F)                                                                                                    | -999999            |  |  |  |  |  |
| dp      | Position of the main input<br>decimal point           | 1-dp    | 0_dp: without decimal<br>point<br>1_dp: 1 decimal place<br>2_dp: 2 decimal place                                                                                                    |                    |  |  |  |  |  |
| iNlo    | Indication for lower<br>threshold of the linear input | 0       | -                                                                                                    | -19999999          |  |  |  |  |  |
| iNHi    | Indication for upper<br>threshold of linear input     | 100.0   | -                                                                                                    | -19999999          |  |  |  |  |  |
| filt    | Time constant of the filter                           | 0.0     | 0999.9 ( 0 = OFF)                                                                                                    |                    |  |  |  |  |  |

| Symbol   | ymbol Parameter Default Range |         | ge                                                                                                    |                                                          |  |
|----------|-------------------------------|---------|----------------------------------------------------------------------------------------------------|----------------------------------------------------------|--|
|          | description                   | Setting | Sensors Linear input                                                                                                    |                                                          |  |
| outp – O | utput parameters              |         |                                                                                                    |                                                          |  |
| out1     | Function of output 1          | У       | off: without function<br>y: control signal<br>AH: absolute upper alarm<br>AJo: absolute lower alarm<br>du.Hi: relative upper alarm<br>du.lo relative: I lower alarm<br>du.lo relative alarm<br>du.ou: outer relative alarm<br>aLr; timer alarm<br>rmot: remote operation |                                                          |  |
| o1ty     | Output type 1*                | rely    | rely: relay output<br>ssr: voltage output 0/5 V                                                                                                    |                                                          |  |
| out2     | Function of output 2          | AHi     | off: without function<br>y: control signal<br>A.Hi: absolute upper<br>A.Io: absolute lower a<br>du.Hi: relative upper<br>du.lo relative : lower<br>du.lo: inner relative a<br>du.ou: outer relative a<br>du.tr: timer alarm<br>rmot: remote operatio                     | alarm<br>alarm<br>alarm<br>alarm<br>alarm<br>alarm<br>on |  |
| o2ty     | Output type 2*                | rely    | none : no output<br>rely: relay output<br>ssr: voltage output 0/5 V                                                                                                    |                                                          |  |
| Y.FL     | Output on Failure             | 0.0     | 0100.0 %                                                                                                    |                                                          |  |
| to       | Pulse period of<br>output     | 20.0 s  | 0.599.9 s                                                                                                    |                                                          |  |

Note: \* Parameter is not configurable & it is as per order code.

| Symbol     | Parameter                                                        | Default  | Range                                                          |              |  |
|------------|------------------------------------------------------------------|----------|----------------------------------------------------------------|--------------|--|
|            | description                                                      | Setting  | Sensors                                                        | Linear input |  |
| ctrl – Coı | ntrol parameters                                                 |          |                                                                |              |  |
| alg        | Control algorithm                                                | pid      | on.of : control algorithm on-off<br>pid: control algorithm PID |              |  |
| type       | Kind of control                                                  | inu      | dir: direct control (cooling)<br>inu: reverse control(heating) |              |  |
| Hy         | Hysteresis                                                       | 2.0 °C   | 0.2100.0°C<br>(0.2180.0 °F)                                    | 2 999        |  |
| StLo       | Lower threshold<br>for Self tuning<br>(Auto tuning)              | 0.0 ℃    | Parameters depended on the measuring<br>range                  |              |  |
| StHi       | Upper threshold<br>for Self tuning<br>(Auto tuning)              | 800.0 °C | Parameters depended on the measuring<br>range                  |              |  |
|            |                                                                  |          |                                                                |              |  |
| pid – PID  | parameters                                                       |          |                                                                |              |  |
| Pb         | Proportional band                                                | 32.4 °C  | 0.1550.0 °C (0.19                                              | 990.0 °F)    |  |
| ti         | Integration time<br>constant                                     | 820 s    | 09999 s                                                        |              |  |
| td         | Differentiation time<br>constant                                 | 205.0 s  | 0.02500 s                                                      |              |  |
| Yo         | Correction of the<br>control signal, for P<br>or PD control type | 0        | 0100.0 %                                                       |              |  |

| Symbol     | Parameter                                                     | Default                     | Range                                         |            |  |  |  |
|------------|---------------------------------------------------------------|-----------------------------|-----------------------------------------------|------------|--|--|--|
|            | description                                                   | Setting                     | Sensors Linear inp                            |            |  |  |  |
| alar – Ala | alar – Alarm parameters                                       |                             |                                               |            |  |  |  |
| a1sp       | Set point value for<br>absolute alarm 1                       | 100 °C                      | Parameters depended on the<br>measuring range |            |  |  |  |
| a1du       | Deviation from the set<br>point value for relative<br>alarm 1 | 0.0 °C                      | -200.0200.0°C<br>(-360.0360.0°F)              | -1999 1999 |  |  |  |
| a1Hy       | Hysteresis for alarm 1                                        | 10.0 °C                     | 0.2100.0°C<br>(0.2180.0 °F) 2 999             |            |  |  |  |
| a2sp       | Set point value for<br>absolute alarm 2                       | 0.0 °C                      | Parameters depended on the<br>measuring range |            |  |  |  |
| a2du       | Deviation from the set<br>pointvalue for relative<br>alarm 2  | 0.0 °C                      | -200.0200.0°C<br>(-360.0360.0°F) -1999 19     |            |  |  |  |
| a2Hy       | Hysteresis for alarm 2                                        | 2.0 °C                      | 0.2100.0°C<br>(0.2180.0 °F) 2 999             |            |  |  |  |
|            |                                                               |                             |                                               |            |  |  |  |
| spp – Se   | t point parameters                                            |                             |                                               |            |  |  |  |
| spl        | Lower limitation of the<br>fastset point value<br>change      | -200.0 °C<br>(-328.0°F)     | Parameters depended on the<br>measuring range |            |  |  |  |
| spH        | Upper limitation of the<br>fastset point value<br>change      | 1767.0 °C<br>(3212.6<br>°F) | Parameters depended on the<br>measuring range |            |  |  |  |

| Symbol Parameter description |                                       | Default | Range                                                                                                    |                     |  |  |  |  |
|------------------------------|---------------------------------------|---------|----------------------------------------------------------------------------------------------------|---------------------|--|--|--|--|
|                              |                                       | Setting | Sensors                                                                                                    | Linear input        |  |  |  |  |
| seru – Ser                   | seru – Service parameters             |         |                                                                                                    |                     |  |  |  |  |
| PASS                         | Access code to the menu               | 0       | 09999 ( 0 = unlock i.e s                                                                                                    | etup is not secure) |  |  |  |  |
| StFn                         | Self-tuning function<br>(Auto-tuning) | on      | off: locked<br>on: available                                                                                                    |                     |  |  |  |  |
| timr                         | timer function Configartion           | off     | off: Timer function disable<br>none: None<br>stop: control stop<br>tume: Start self furing<br>SLCL:: Stop self tuning<br>Hand: Switching into manual working                                    |                     |  |  |  |  |
| t.unt                        | Timer value setting unit              | min     | min: Minute<br>hour: Hour                                                                                                    |                     |  |  |  |  |
| time                         | Counting off the time by the timer    | 30.0    | 0.1999.9                                                                                                    |                     |  |  |  |  |
| t.bnd                        | Tolerance band                        | 10.0    | 0 999.9 (0 = Function is OFF)                                                                                                    |                     |  |  |  |  |
| tout                         | Automatic setup exit time             | 30 s    | 0250 s                                                                                                    |                     |  |  |  |  |
| SP.ib                        | Setpoint Inhibit                      | off     | off : disable<br>on : enable                                                                                                    |                     |  |  |  |  |
| t.ib                         | Timer Inhibit                         | off     | off : disable<br>on : enable                                                                                                    |                     |  |  |  |  |
| h.ib                         | Manual Control Inhibit                | off     | off : disable<br>on : enable                                                                                                    |                     |  |  |  |  |
| rS.ib                        | Control Output Run/Stop<br>Inhibit    | off     | off : disable<br>on : enable                                                                                                    |                     |  |  |  |  |
| F.rST                        | Factory reset                         | no      | on : enable<br>no: no change in existing setting<br>°C: Factory reset values in Celsius degrees<br>°F: Factory reset values in Fahrenheit degrees<br>PU: Factory reset values in physical units |                     |  |  |  |  |

| Symbol | Input / Sensor                | Min               | Max                 |
|--------|-------------------------------|-------------------|---------------------|
| pt1    | Resistance thermometer Pt100  | -200 °C (-328 °F) | 850 °C (1562 °F)    |
| pt10   | Resistance thermometer Pt1000 | -200 °C (-328 °F) | 850 °C (1562 °F)    |
| t-J    | Thermocouple of J type        | -100 °C (-148 °F) | 1200 °C (2192 °F)   |
| tət    | Thermocouple of T type        | -100 °C (-148 °F) | 400 °C (752 °F)     |
| t-k    | Thermocouple of K type        | -100 °C (-148 °F) | 1372 °C (2501,6 °F) |
| t-S    | Thermocouple of S type        | 0 °C (32 °F)      | 1767 °C (3212,6 °F) |
| t-r    | Thermocouple of R type        | 0 °C (32 °F)      | 1767 °C (3212,6 °F) |
| t-b    | Thermocouple of B type        | 0 °C (32 °F)      | 1767 °C (3212,6 °F) |
| t-E    | Thermocouple of E type        | -100 °C (-148 °F) | 1000 °C (1832 °F)   |
| t-n    | Thermocouple of N type        | -100 °C (-148 °F) | 1300 °C (2372 °F)   |
| 0 - 20 | Linear current 0-20mA         | -1999'            | 9999 <sup>1</sup>   |
| 4 - 20 | Linear current 4-20 mA        | -1999'            | 9999 <sup>1</sup>   |
| 0-5    | Linear voltage 0-5 V          | -1999'            | 9999 <sup>1</sup>   |
| 0 - 10 | Linear voltage 0-10 V         | -1999'            | 9999 <sup>1</sup>   |

Table 2. Parameter depending on Measuring range

Note <sup>1</sup>: Parameter value depends on dp (decimal point ) , in.Lo and in.Hi value.

#### 7. Controller Input and Output

#### 7.1 Measuring Input

Controller has programmable universal input, so different types of sensors or standard linear input can be connected. Set input type (in.ty) parameter to select type of input connected. Control output and Alarm output is dependent on input.

The display range for input is dependent on the selected input type and decimal point set. For Linear input, set lower threshold ( in Lo) and Higher threshold(in.Hi) parameter.Set shift parameter ( Shif ) for

## 7.2 Outputs

The controller has two outputs. Both outputs can be configured as an alarm output. Any one output can be configure as control output.

For the proportional control the pulse period is additionally set.

The pulse period is the time which goes by between successive switches of the output during the proportional control. The length of the pulse period must be chosen depending on dynamic object properties and suitably for the output device. For fast processes, it is recommended to use SSR relays. The relay output is used to steer contactors in slow-changing processes.

The application of a high pulse period to steer slow changing processes can give unwanted effects in the shape of oscillations. In theory, lower the pulse period, better the control, but for a relay output it can be as large as possible in order to prolong the relay life.

| Output Type          | Pulse Period<br>(t0) | Load         |
|----------------------|----------------------|--------------|
| Relay                | > 20 sec             | 2A / 230 VAC |
|                      | min 5 sec            | 1A / 230 VAC |
| Transistor<br>Output | 1 3 sec              | SSR Relay    |

Recommended setting for the pulse period:

#### 8. Control Algorithm

Controller has two types of algorithm ON-OFF algorithm and PID algorithm.

# 8.1 ON-OFF Algorithm

When a high accuracy of temperature control is not required, especially for objects with a great time constant and small delay, one can apply the on-off control with hysteresis.

Advantages of this way of control are simplicity and liability, but disadvantage are the occurring oscillations, even at small hysteresis values.

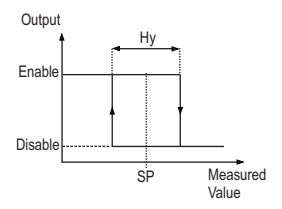

Fig 1. Heating Output Type Operation

# 8.2 PID Algorithm

When a high accuracy of the temperature control is required, use the PID algorithm.

PID parameters can be tuned manually as per requirement or automatically with use of auto tuning function.

# 8.2.1 Self Tuning (Auto Tuning)

This function is used to tune the PID parameter automatically as per object. In most of the case it provides optimum control.

To begin the Self Tuning, go to tune message screen and hold Enter key at least 2 seconds. If the control algorithm is set on on-off or the Self-tuning function is locked then, the tune message will be hidden.

For correct realization of the Self-tuning function, it is required to set St.lo and St.Hi parameters. The St.lo parameter must be set on the value corresponding to the measured value at disabled control. For temperature control objects, one can set 0°C. One must set the St.Hii parameter on the value corresponding to the maximum measured value at switched on control on full power.

In Self tuning mode, ST symbol will start blinking . The duration of autotuning depends on dynamic object properties and can last maximally 10 hours. In the middle of the Self-tuning or directly after it, overregulations can occur, and for this reason one must set a smaller set point, if it possible.

The Self-tuning process will be stopped without counting PID settings, if a supply decay occurs or the Enter key is pressed. In this case, the control with current PID settings begins.

If the Self-tuning is not achieved with success, the error code will be displayed refer the table 3.

|  | Table | 3. | Self | Tunina | (Auto | Tunina | Error | Codes |
|--|-------|----|------|--------|-------|--------|-------|-------|
|--|-------|----|------|--------|-------|--------|-------|-------|

| Error<br>code | Reason                                                                                                    | Corrective Action                                                                                                    |
|---------------|----------------------------------------------------------------------------------------------------|----------------------------------------------------------------------------------------------------|
| ES.01         | P and PD control was<br>selected                                                                                    | For auto tuning, PI or PID control is<br>required . Ti parameter must be<br>greater than zero.                                  |
| ES.02         | Setpoint value is incorrect                                                                                         | Change Setpoint value or St.lo &<br>St.Hi settings                                                                              |
| ES.03         | auto tuning interrupted due to<br>1.Enter key was pressed.<br>2.Control Run/Stop function<br>3.Timer setting        | Control Run/Stop function should<br>be set to run.Check the timer<br>function settings.                                         |
| ES.04         | The maximal duration time of<br>auto-tuning was exceeded.                                                           | Check if the temperature sensor is<br>correctly placed and if the set point<br>value is not set too higher for the              |
| ES.05         | The waiting time for switching<br>was exceeded                                                                      | given object.                                                                                                    |
| ES.06         | The measuring input range<br>was exceeded.                                                                          | Check sensor connections. Do not<br>allow that an over-regulation could<br>cause the exceeding of the input<br>measuring range. |
| ES.20         | Very non-linear object, making<br>impossible to obtain correct<br>PID parameter values, or<br>noises have occurred. | Carry out the auto-tuning again. If<br>that does not help, select<br>manually PID parameters.                                   |

#### 8.2.2 Tuning of PID parameter in case of a dissatisfying control

The best way to select PID parameters is to change the value a twice higher or a twice lower. During changes, one must respect following principles:

↑ - Increase ↓ - Decrease

| Controlled Quantity | Р   | PD     | PI     | PID       |
|---------------------|-----|--------|--------|-----------|
| x Oscillations      | Pb↑ | Pb↑td↓ | Pb↑ti↑ | Pb↑ti↑td↓ |
| Over-regulations    | Pb↑ | Pb↑td↑ | Pb↑ti↑ | Pb↑ti↑td↑ |
|                     |     | Pb↓td↓ |        | Pb↓ td ↓  |
| Slow jump response  | Pb↓ | Pb↓    | ti↓    | Pb↓ti↓    |

#### 9. Alarms

Controller provides seven alarm types one of which can be assigned to any output. The alarm configuration requires the selection of the alarm type through setting out 1, out 2 parameters on the suitable type of alarm. Available types of alarms are given on following figure.

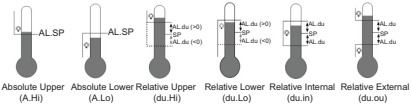

Fig 2. Types of alarms

The set point value for absolute alarms is the value defined by the Ax.SP parameter.

For relative alarms, it is the deviation from the set point value in the main channel - Ax.du parameter.

The alarm hysteresis, i.e. the zone around the set point value, in which the output state is not changed, is defined by the Ax.Hy parameter.

#### 10. Timer Function

When reaching the set point temperature (SP) the timer begins the countdown of the time defined by the time parameter. After counting down to zero, the timer alarm is set, which remains active till the moment of the

timer erasing.

To activate the timer function, one must set the parameter timr.

To indicate the alarm state on an output, one of the outputs out1, out2 should be set to AL.tr.

The timer status/ residual time is displayed with the mark "t" on the first position. To display it, one must press the Enter key till the moment of it appearance on the lower display (acc. to the fig. 3)

The return to the set point value display is set by the manufacturer on 30 sec, but can be changed.

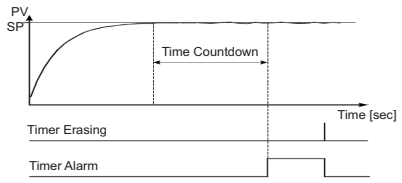

#### Fig 3. Principle of timer operation

| Status                | Description                                                                   | Signaling                                     |
|-----------------------|-------------------------------------------------------------------------------|-----------------------------------------------|
| Timer stopped         |                                                                               | t                                             |
| Starting of the timer | <ul> <li>Temperature over SP</li> <li>Press the Down key</li> </ul>           | Residual time in minutes :<br>e.g. (t 2 9. 9) |
| Pause of the timer    | Press the Down key                                                            | Flickering residual time in minutes           |
| End of the countdown  | Reaching zero by the timer                                                    | t E n d                                       |
|                       | During the countdown :<br>Press Down key and Up key                           |                                               |
| Timer erasing         | After the countdown end :<br>- Press the Up key<br>- Through the binary input |                                               |

#### 10.1 Tolerance band (t.bnd)

This is the band around the set-point in which timer starts running automatically when the process value has reached a tolerance band . When Tolerance band is enable the timer starts only if process value is tolerance band. When process value is jump outside the tolerance band, timer will pause & it automatically starts running when the process value is come within the tolerance band. If the Tolerance band is set to zero, this function is disabled.

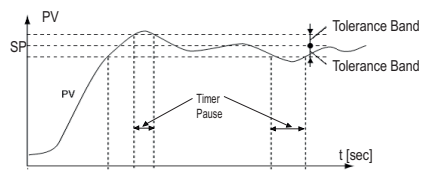

Fig 4. Timer operation with Tolerance Band

#### 10.2 Timer Functions(timr)

Timer Output can be assigned to following soft function to take action when the timer countdown is completed.

1. Off : Timer Function is disable.

None: Timer Function is enable but the output of timer is not assigned to any of the soft features.

3. Stop: Control output is stopped when the timer countdown is completed.(only when one of the output is control)

4. Tune: Start the auto tuning when the timer countdown is completed.(only when one of the output is PID control & auto tuning function is enable & control output is set to RUN)

5. St.CL: Cancel auto tuning when the timer countdown is completed.(only when one of the output is PID control & the meter is in the auto tuning mode & control output is set to RUN)

6. HAnd: Jump to Manual mode when the timer countdown is completed.(only when one of the output is control)

#### 11. ADDITIONAL FUNCTIONS

#### 11.1 Control Signal Monitoring

The control signal is displayed with the mark "h" on the first position. The accessibility of the control signal depends on the suitable controller configuration. To display the control signal, one must press the Enter key till the moment of its appearance on the lower display. The return to the set point value display is set by the manufacturer on 30 sec. but it can be changed.

### 11.2 Manual Control

The input to the manual control mode follows after holding down the Enter key during the control signal monitor screen display. The manual control is signaled by blinking of  $\P$  symbol. The controller interrupts the automatic control and begins the manual control of the output. The control signal value is on the lower display, preceded by the symbol "h – " for the main channel.

Down key and Up key serve to change the control signal. The exit to the normal working mode follows after the simultaneous pressure of Down key and Up key.

At set on-off control on the output 1 (parameter PB=0), one can set the control signal on 0% or 100% of the power, however when the PB parameter is higher than zero, one can set the control signal on any value from the range 0...100%.

#### 11.3 Digital Filter

In case when the measured value is unstable, one can switch a programmed low-pass filter on. One must set the lowest possible time constant at which the measured value is stable. A high time constant can cause control instability. The time constant of the filter (Filt) can be set from 0.0 sec. up to 999 seconds.

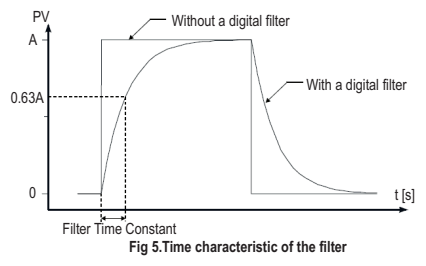

# 12. Factory Reset Function

#### Table 5 . Factory Reset Values

| Parameter<br>symbol      | Parameter description                                     | Factory<br>Reset<br>setting<br>(°C) | Factory<br>Reset<br>setting<br>(°F) | Factory<br>Reset<br>setting<br>(PU) |
|--------------------------|-----------------------------------------------------------|-------------------------------------|-------------------------------------|-------------------------------------|
| inP inpu                 | t parameter                                               |                                     |                                     |                                     |
| unit                     | Unit                                                      | °C                                  | °F                                  | PU                                  |
| inty                     | Type of input                                             | pt1                                 | pt1                                 | pt1                                 |
| t-Li                     | Line type (PT100)                                         | 2-р                                 | 2-p                                 | 2-p                                 |
| sHif                     | shift                                                     | 0.0 °C                              | 0.0 °F                              | 0.0                                 |
| dp                       | Position of decimal point                                 | 1-dp                                | 1-dp                                | 1-dp                                |
| iNlo                     | Indication for the lower<br>threshold of the linear input | NA                                  | NA                                  | 0.0                                 |
| iNHi                     | Indication for the upper<br>threshold of the linear input | NA                                  | NA                                  | 100                                 |
| filt                     | Time constant of the filter                               | 0.0                                 | 0.0                                 | 0.0                                 |
| outp – Output parameters |                                                           |                                     |                                     |                                     |
| out1                     | Function of output 1                                      | у                                   | у                                   | у                                   |
| o1.ty                    | Output type 1*                                            | rely                                | rely                                | rely                                |
| out2                     | Function of output 2                                      | Ahi                                 | AHi                                 | AHi                                 |
| o2ty                     | Output type 2*                                            | rely                                | rely                                | rely                                |
| Y.FL                     | output on failure                                         | 0                                   | 0                                   | 0                                   |
| to                       | Pulse period                                              | 20.0 s                              | 20.0 s                              | 20.0 s                              |

| Parameter<br>symbol     | Parameter description                                        | Factory<br>Reset<br>setting<br>(°C) | Factory<br>Reset<br>setting<br>(°F) | Factory<br>Reset<br>setting<br>(PU) |
|-------------------------|--------------------------------------------------------------|-------------------------------------|-------------------------------------|-------------------------------------|
| ctrl – Cont             | rol parameters                                               |                                     | -                                   |                                     |
| alg                     | Control algorithm                                            | pid                                 | pid                                 | pid                                 |
| type                    | Kind of control                                              | inu                                 | inu                                 | inu                                 |
| Ну                      | Hysteresis                                                   | 2.0 °C                              | 3.6 °F                              | 3.6                                 |
| StLo                    | Lower threshold for auto tuning                              | 0.0 ℃                               | 32.0 °F                             | 0.0                                 |
| StHi                    | Upper threshold for auto<br>tuning                           | 800.0 °C                            | 1472°F                              | 999.9                               |
| pid – PID parameters    |                                                              |                                     |                                     |                                     |
| Pb                      | Proportional band                                            | 32.4 °C                             | 54°F                                | 54                                  |
| ti                      | Integration time constant                                    | 820 s                               | 820 s                               | 820 s                               |
| td                      | Differentiation time<br>constant                             | 205.0 s                             | 205.0 s                             | 205.0 s                             |
| уо                      | Correction of the control<br>signal                          | 0                                   | 0                                   | 0                                   |
| alar – Alarm parameters |                                                              |                                     |                                     |                                     |
| a1sp                    | Set point value for<br>absolute alarm 1                      | 100 °C                              | 212°F                               | 212                                 |
| a1du                    | Deviation from the set<br>pointvalue for relative<br>alarm 1 | 0.0 °C                              | 0.0 °F                              | 0.0                                 |

| Parameter<br>symbol       | Parameter description                                      | Factory<br>Reset<br>setting<br>(°C) | Factory<br>Reset<br>setting<br>(°F) | Factory<br>Reset<br>setting<br>(PU) |
|---------------------------|------------------------------------------------------------|-------------------------------------|-------------------------------------|-------------------------------------|
| a1Hy                      | Hysteresis for alarm 1                                     | 10.0 °C                             | 50.0 °F                             | 50                                  |
| a2sp                      | Set point value for<br>absolute alarm 2                    | 0.0 °C                              | 32.0 °F                             | 32                                  |
| a2du 3                    | Deviation from the set point<br>value for relative alarm 2 | 0.0 °C                              | 0.0°F                               | 0                                   |
| a2Hy                      | Hysteresis for alarm 2                                     | 2.0 °C                              | 3.6 °F                              | 50                                  |
| SPP – Set                 | point parameters                                           |                                     |                                     |                                     |
| spl                       | Lower limitation of the<br>fastset point value change      | -200 °C                             | -328 °F                             | -199.9                              |
| spH                       | Upper limitation of the<br>fastset point value change      | 1,767°C                             | 3213 °F                             | 999.9                               |
| seru – Service parameters |                                                            |                                     |                                     |                                     |
| PASS                      | Access code to the menu                                    | 0                                   | 0                                   | 0                                   |
| StFn                      | Auto-tuning function                                       | on                                  | on                                  | on                                  |
| timr                      | timer function after<br>countdown completion               | off                                 | off                                 | off                                 |
| t.unt                     | Timer value setting unit<br>either minute or hour          | min                                 | min                                 | min                                 |
| time                      | Counting off the time by the timer                         | 30                                  | 30                                  | 30                                  |
| t.bnd                     | Tolerance band                                             | 10                                  | 10                                  | 10                                  |

| Parameter<br>symbol | Parameter description | Factory<br>Reset<br>setting<br>(°C) | Factory<br>Reset<br>setting<br>(°F) | Factory<br>Reset<br>setting<br>(PU) |
|---------------------|-----------------------|-------------------------------------|-------------------------------------|-------------------------------------|
| tout                | Automatic setup exit  | 30 s                                | 30 s                                | 30 s                                |
| F.rST               | Factory reset         | no                                  | no                                  | no                                  |
| rsib                | Run start inhibit     | off                                 | off                                 | off                                 |
| SP.ib               | Set point inhibit     | off                                 | off                                 | off                                 |
| t.ib                | Timer inhibit         | off                                 | off                                 | off                                 |
| h.ib                | Manual mode inhibit   | off                                 | off                                 | off                                 |

Note \* Parameter as per order

#### Table 6 . Error Signaling

| Error<br>Code | Reason                                                                             | Procedure                                                                                                    |
|---------------|------------------------------------------------------------------------------------|----------------------------------------------------------------------------------------------------|
|               | Down<br>overflow of<br>the range<br>limit or lack<br>of RTD                        | Check, if input signal values are<br>situated in the appropriate range – if<br>yes, check if there is no short circuit<br>in the thermoresistor or the<br>thermocouple is connected |
|               | Upper<br>overflow of<br>the range<br>limit or<br>break in the<br>sensor<br>circuit | Check, if input signal values are<br>situated in the appropriate range – if<br>yes, check if there is no break in the<br>sensor circuit.                                            |

Table 7 . Controller Error

| Error Code | Reason                                     | Procedure                                                 |
|------------|--------------------------------------------|-----------------------------------------------------------|
| Er,Rd      | Input discalibrated                        | Connect the controller supply<br>again and if that is not |
| Er.EE      | Configuration parameters<br>checksum error | effective, contact the nearest service shop.              |

# 13. Technical Data

Input signals :

| Input Type           | Rang                    | jes                        |
|----------------------|-------------------------|----------------------------|
| Pt100                | -200 850 °C             | -328 1562 °F               |
| Pt1000               | -200 850 °C             | -328 1562 °F               |
| Fe-CuNi (J)          | -100 1200 °C            | -148 2192 °F               |
| Cu-CuNi (T)          | -100 400 °C             | -148 752 °F                |
| NiCr-NiAl (K)        | -100 1372 °C            | -148 2501.6 °F             |
| PtRh10-Pt (S)        | 0 1767 °C               | 32 3212.6 °F               |
| PtRh13-Pt (R)        | 0 1767 °C               | 32 3212.6 °F               |
| PtRh30-PtRh6 (B)     | 0 1767 °C <sup>1)</sup> | 32 3212.6 °F <sup>1)</sup> |
| NiCrSi-NiSi (N)      | -100 1300 °C            | -148 2372 °F               |
| NiCr-CuNi (E)        | -100 1000 °C            | -148 1832 °F               |
| Current Channels (I) | 0 / 4 20 mA             |                            |
| Voltage Channels (V) | 0 5 / 10 V              |                            |

Note: <sup>1</sup> Intrinsic error is related to measuring range: 200 ... 1767 °C (392 ... 3212.6 °F)

| Measurement time                                                                                                    | 0.2 sec                                                                                                    |
|----------------------------------------------------------------------------------------------------|----------------------------------------------------------------------------------------------------|
| Current flowing through RTD                                                                                                    | 0.128 mA                                                                                                    |
| Input Resistance                                                                                                    |                                                                                                    |
| - Voltage Input<br>- Current Input                                                                                                    | > 450 kΩ<br>< 18 Ω                                                                                                    |
| Input Error Detection                                                                                                    |                                                                                                    |
| - RTD, Thermocouple<br>- 0 - 10 V<br>- 0 - 5 V<br>- 0 - 20 mA<br>- 4 - 20 mA                                                                  | Outside Range<br>> 11V<br>> 5.5 V<br>> 22 mA<br>< 1 mA and > 22 mA                                                                                                    |
| Auxiliary Supply                                                                                                    |                                                                                                    |
| Higher Aux     Higher Aux supply frequency     Higher Aux Nominal Value     Lower Aux     Lower Aux     Lower Aux     Lower Aux Nominal Value | 60 V - 280 V AC/DC<br>45 to 65 Hz range<br>230 V AC/DC 50/60 Hz for AC Aux<br>OR<br>20 V - 60 VDC / 20 V - 40 VAC<br>45 to 65 Hz range<br>48 V DC / 24 V AC 50/60 Hz for<br>AC Aux |
| VA Burden                                                                                                    |                                                                                                    |
| - Auxiliary Supply Burden :                                                                                                    | < 6 VA                                                                                                    |
| Types of Outputs :                                                                                                    |                                                                                                    |
| - Relay Contact<br>- SSR Drive Output                                                                                                    | SPST-NO, rated load: 5A/230V<br>5 V, maximum load capacity: 40mA                                                                                                    |
| Accuracy :                                                                                                    |                                                                                                    |
| - RTD<br>- Thermocouple<br>- Analog Input                                                                                                    | 0.3 % of range<br>0.3 % of range<br>(0.5 % of range for B, R, S)<br>0.2 % of range <u>+</u> 2 digit                                                                                |
| - Additional Errors                                                                                                    | 2 °C (Cold Junction<br>Compensation Temperature<br>Change for thermocouple)                                                                                                    |

| Reference Conditions for Accuracy :       |                                 |  |  |
|-------------------------------------------|---------------------------------|--|--|
| - Ambient Temperature                     | 23 °C                           |  |  |
| - Pre-conditioning                        | 20 min                          |  |  |
| Influence of Variations :                 |                                 |  |  |
| Temperature Coefficient                   |                                 |  |  |
| - RTD                                     | 0.025 % / Deg                   |  |  |
| - Thermocouple                            | 0.025 % / Deg                   |  |  |
| - Current                                 | 0.025 % / Deg                   |  |  |
| - voitage                                 | 0.05 % / Deg                    |  |  |
| Applicable Standards :                    |                                 |  |  |
| - EMC                                     | IEC 61326 - 1 : 2012, table 2   |  |  |
| - Safety                                  | IEC 61010- 1- 2010, Permanently |  |  |
|                                           | Connected Use                   |  |  |
| - IP for water and dust                   | IEC 60529                       |  |  |
| - Pollution degree                        | 2                               |  |  |
| <ul> <li>Installation Category</li> </ul> | 11                              |  |  |
| Isolation :                               |                                 |  |  |
| - Protective Class                        | 2                               |  |  |
| High Voltage Test                         |                                 |  |  |
| - Input+Output +Aux Vs Surface            | 2.2 kV RMS, 50Hz, 1min          |  |  |
| - Input+SSR Output Vs Relay Output        | It 2.2 kV RMS, 50Hz, 1min       |  |  |
| - Aux Vs Remaining circuit                | 2.2 kV RMS,50Hz, 1min           |  |  |
| Installation Data                         |                                 |  |  |
| A] RE 57                                  |                                 |  |  |
| Bezel size                                | 48 mm X 48 mm (DIN 43718)       |  |  |
| Panel Cutout                              | 45+0.6mm X 45+0.6mm             |  |  |
| Weight                                    | Approx. 0.3 Kg                  |  |  |
| B1 RE 77                                  |                                 |  |  |
| Bozol sizo                                | 48 mm X 96 mm (DIN 43718)       |  |  |
| Papal Cutout                              | 45+0 6mm X 02+0 6mm             |  |  |
| Woight                                    | Approx 0.35 Kg                  |  |  |
| wogn                                      | Appion. 0.00 Ng                 |  |  |

C] RE 96 Bezel size Panel Cutout Weight

#### Environmental :

- Operating Temperature

- Storage Temperature
- Relative Humidity
- Warm up time
- Shock (As per IEC60068-2-27)
- Vibration
- No. of sweep cycles
- Enclosure
- -Altitude
- Location

96 mm X 96 mm (DIN 43718) 92+0.6mm X 92+0.6mm Approx. 0.6 Kg

-20 °C to +70 °C -30 °C to +80 °C 0 ... 90 %RH (non condensing) 30 min

Half sine wave, Peak acceleration 30g, (300 m/s^2), duration 18ms

10...150 ...10 Hz, 0.15 mm amplitude 10 per axis IP 54 (front face), IP 20 (terminal side) 2000 m max Indoor Use

#### Meaning of Symbols

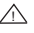

~

Warning concerning a point of danger (Attention: Observed Documentation)

AC / DC voltage

RISHABH INSTRUMENT PVT LTD F-31,M.I.D.C Satpur, Nashik 422007, India Tel: +91 253 2262162, 2202202 Fax: +91 253 2351004 Email: marketing@rishabh.co.in www.rishabh.co.in

Note